## HA8000/270AB, 270BB, 130AD, 130BD, 130AC, 130BC, 130AB, 130BB,

## 70PD, 70SD, 70PC, 70SC, 70PB, 70SB

Windows Server 2003 SP2 ディスクアレイドライバ アップデート手順

1. ディスクアレイドライバアップデート手順

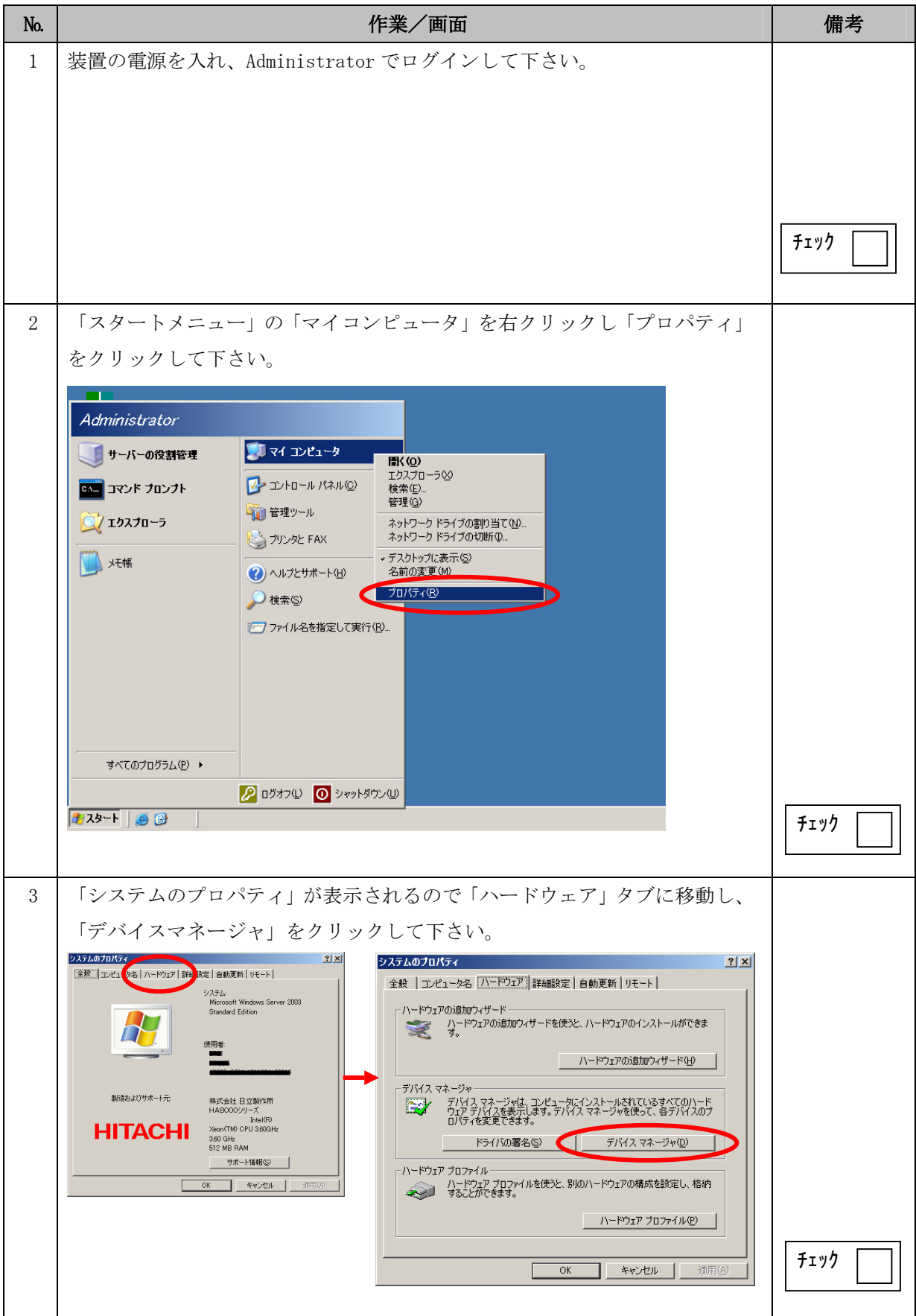

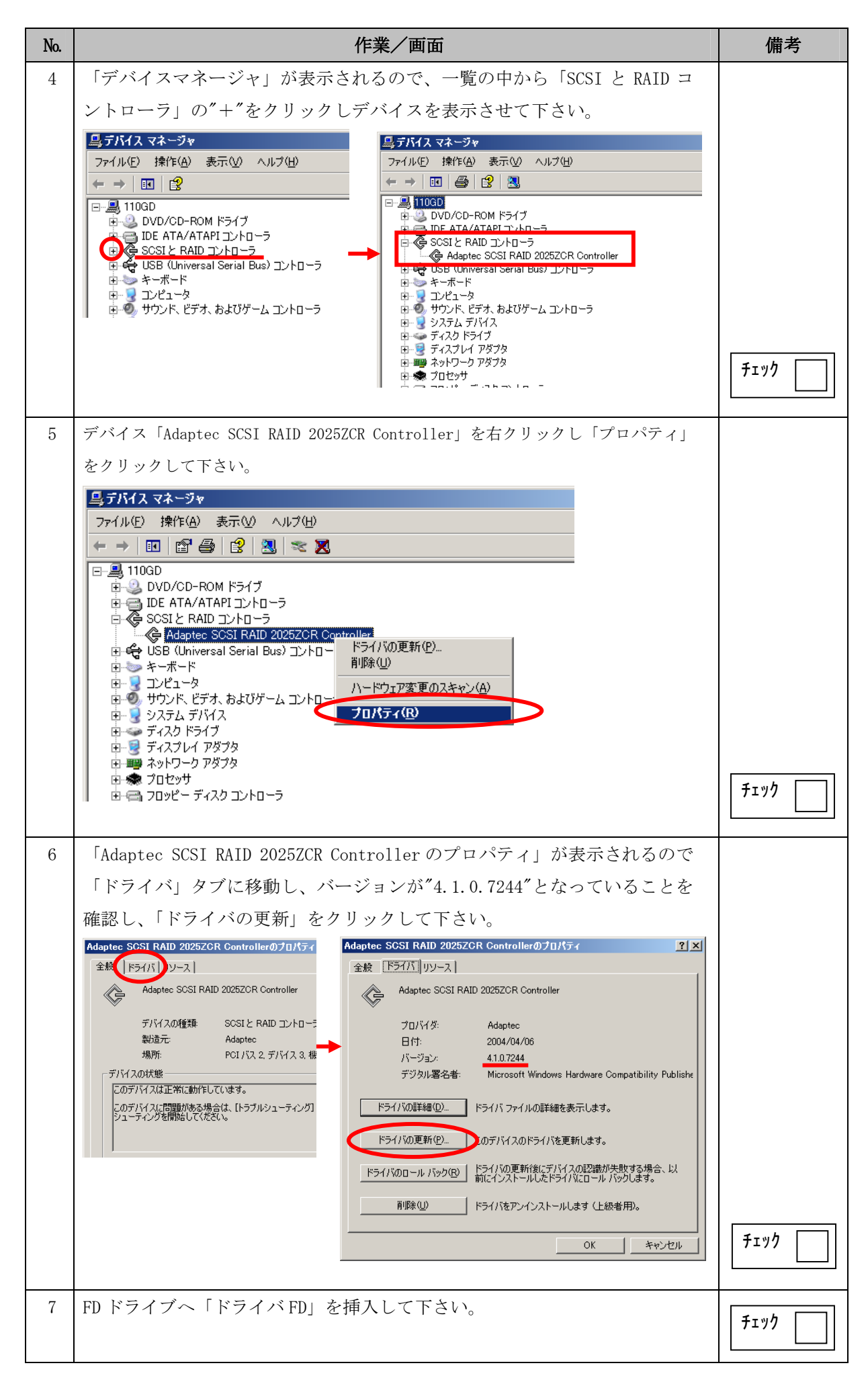

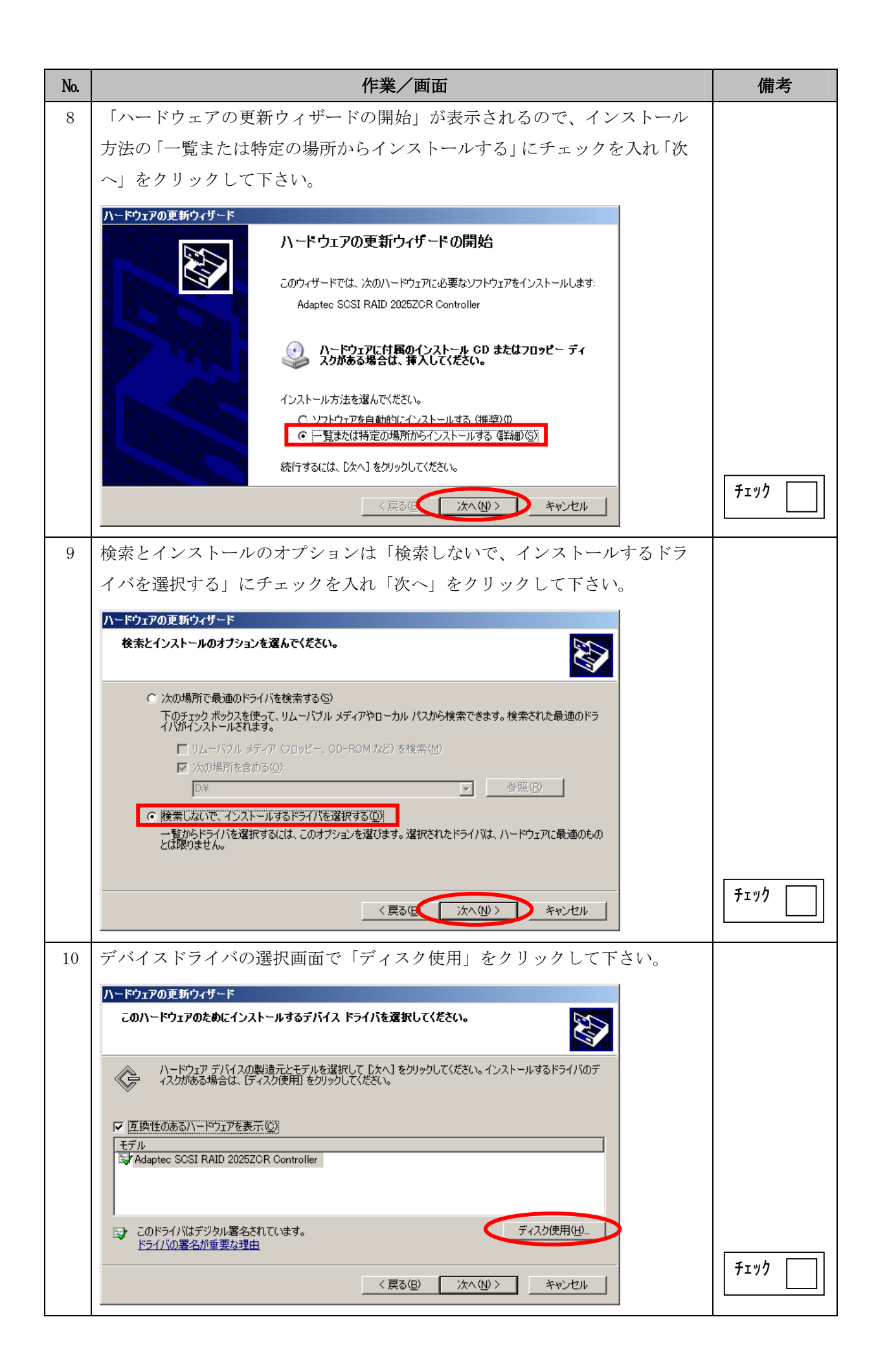

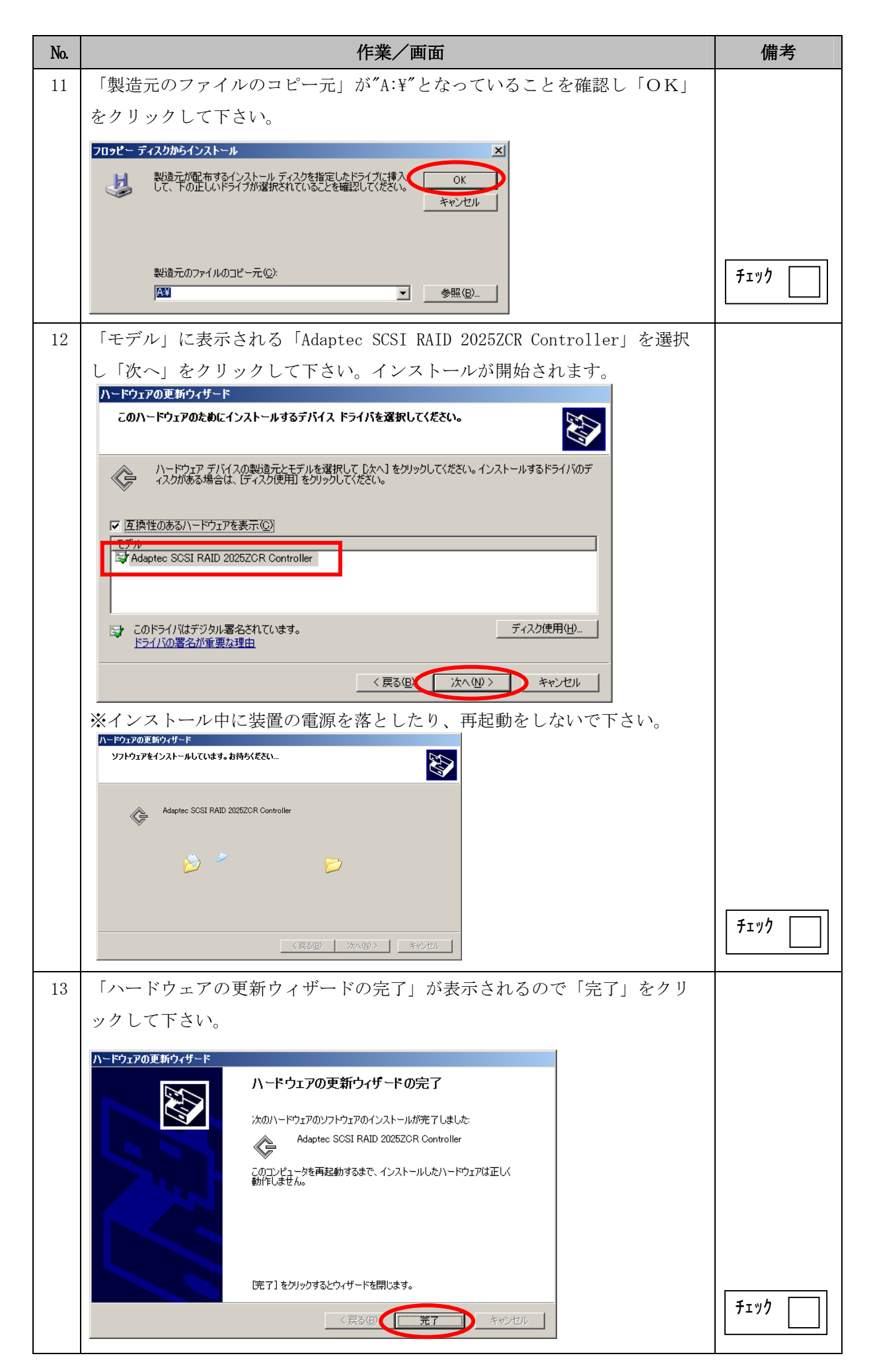

| No. | 作業/画面                                                                     | 備考                           |
|-----|---------------------------------------------------------------------------|------------------------------|
| 14  | デバイスのプロパティが表示されるので「閉じる」をクリックして下さい。                                        |                              |
|     | Adaptec SCSI RAID 2025ZCR Controllerのプロパティ ? ×                            |                              |
|     | 全般 ドライバ リソース                                                              |                              |
|     | Adaptec SCSI RAID 2025ZCR Controller                                      |                              |
|     | プロバイダ: Adaptec<br>日付: 2005/12/20                                          |                              |
|     | バージョン: 4.2.1.7383                                                         |                              |
|     | テジタル著名者: Microsoft Windows Hardware Compatibility Publishe                |                              |
|     | ドライバの詳細(D) ドライバ ファイルの詳細を表示します。                                            |                              |
|     | 「 <u>ドライバの更新(P)</u> 」 このデバイスのドライバを更新します。                                  |                              |
|     | ドライバのロール バック(R) ドライバの更新後にデバイスの認識が失敗する場合、以<br>前にインストールしたドライバにロール バックします。   |                              |
|     | 削除(凹) ドライバをアンインストールします (上級者用)。                                            |                              |
|     | 閉じる キャンセル                                                                 | find                         |
| 15  | 再起動の確認のポップアップが表示されるので FD ドライブから「ドライバ                                      |                              |
|     | FD」を取り出し「はい」をクリックし再起動させて下さい                                               |                              |
|     | システム設定の変更                                                                 |                              |
|     | 今コンピュータを再起動しますか?                                                          | <b>  ↓ ↓ ↓ ↓ ↓ ↓ ↓ ↓ ↓ ↓</b> |
|     |                                                                           |                              |
| 16  | 再起動後、手順 No. 2~6 を参照し再度「Adaptec SCSI RAID 2025ZCR Controller               |                              |
|     | のプロパティ」を開きドライバのバージョンが"4.2.1.7383"となっている事                                  |                              |
|     |                                                                           |                              |
|     | Adaptec SCSI RAID 2025ZCR Controllerのフロバティ Y X<br>全般 ドライバ リソース            |                              |
|     | Adaptec SCSI RAID 2025ZCR Controller                                      |                              |
|     | →<br>プロバイダ: Adaptec                                                       |                              |
|     | 日付: 2005/12/20<br>バージョン: 4.2.1.7383                                       |                              |
|     | デジタル署名者: Microsoft Windows Hardware Compatibility Publishe                |                              |
|     | <u>ドライバの詳細(D)</u> ドライバ ファイルの詳細を表示します。                                     |                              |
|     | ドライバの更新(P) このデバイスのドライバを更新します。                                             |                              |
|     | ドライバのロール バック(R) トライバリ更新(後にアハイスの)認識が失敗する場合、以<br>前にインストールしたドライバにロール バックします。 |                              |
|     |                                                                           |                              |
|     | OK キャンセル                                                                  |                              |
| 17  | 全てのウィンドウを閉じてください。                                                         | <br>                         |
|     | 以上で、ディスクアレイドライバアップデートは終了です。                                               |                              |